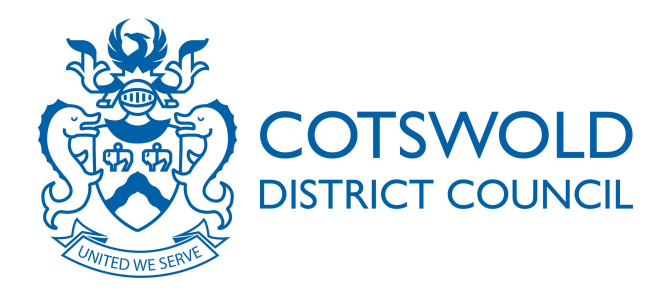

# **Public Access**

A guide for users

# Accessing Planning Application Information Online

Issue 1 – January 2015

http://publicaccess.cotswold.gov.uk/online-applications/

## Contents

|                                              | Page    |
|----------------------------------------------|---------|
|                                              |         |
| Introduction                                 | 2       |
| Registration                                 | 3 - 4   |
| Finding applications                         |         |
| - Simple search function                     | 5 – 6   |
| <ul> <li>Advanced search function</li> </ul> | 7       |
| - Map search function                        | 8 – 9   |
| <ul> <li>Property search function</li> </ul> | 10 - 11 |
| <ul> <li>Address search</li> </ul>           | 12      |
| <ul> <li>A-Z street search</li> </ul>        |         |
| Viewing weekly & monthly lists               | 13      |
| Saving a search                              | 14 – 15 |
| Tracking applications                        | 16      |
| View and comment on an application           | 17      |
| Measure plans and drawings                   | 18      |

### Introduction

Cotswold District Council's improved online service means you can view, track and comment on planning applications.

This guide is aimed at all customers, whether you are a member of the public, an agent or a representative of the community, such as a District Councillor and will outline the functions of the new public access system.

Features of the new system include better search options and the addition of tracking applications and locations that interest you.

In summary these are:

#### **Registration**

If you register your details and create your own personal profile you can receive automatic e-mail notifications when an application of the type you are interested in is submitted.

#### **Searching**

An improved **simple search** facility enables you to search by keyword(s) (eg High Street or agricultural dwelling), application number, single line of address, postcode or description/proposal.

A new **advanced search** gives the option to search by a date range, parish and/or application type. There is a new **map search** function which enables you to view where applications are located (please note this is currently only available for planning cases).

#### Saving a search

Once registered on the system, you have the ability to save favourite searches (including map searches) reducing the amount of time it takes to search for information on future visits to the site.

### Tracking applications

You can track applications and receive an automatic email notification when there is a change in the status, ie committee, decision. This enables you to keep up to date with what is happening to your own application or ones which you have an interest in.

# Registration

Go to Cotswold District Council website to register with the public access system <u>http://publicaccess.cotswold.gov.uk/online-applications/</u>. The Planning online screen will default, click on **register**.

|                                                                                                    |                                                                                                    | $\mathbf{X}$                                                                                               |                                                                                                    |                                                                                                    |                                                                                                    |                                                                           |
|----------------------------------------------------------------------------------------------------|----------------------------------------------------------------------------------------------------|----------------------------------------------------------------------------------------------------|----------------------------------------------------------------------------------------------------|----------------------------------------------------------------------------------------------------|----------------------------------------------------------------------------------------------------|---------------------------------------------------------------------------|
| 💫 Search 👻 🙇 My                                                                                                    | Profile 🕶 🔒 Login [                                                                                                    | 🛃 Register                                                                                                 |                                                                                                    |                                                                                                    |                                                                                                    |                                                                           |
| his Public Access system<br>mple Search – this is th<br>dvanced Search – provi<br>sults<br>ease note the Standard<br>portant to submit comm                                                                                                    | allows you to search for an<br>e recommended search me<br>des a much wider range of<br>Consultation Expiry date w<br>ents before this date.     | nd comment on Planning<br>thod if you know the app<br>categories to search unc<br>thich can be found under | g Applications online. You ma<br>plication number – simply typ<br>der including key dates and y<br>r 'Important Dates' is the first | y also track applications pro<br>e the application into the box<br>ou can save any options you<br>date after which a decision r | gress and save searches<br>and click <b>Search</b><br>I select and we will email<br>notice can be issued. It is | you new                                                                   |
| anning » Simple                                                                                                    | e Search                                                                                                    |                                                                                                    |                                                                                                    |                                                                                                    |                                                                                                    |                                                                           |
| arch for Planning Applica                                                                                                    | tions and Appeals by keyw                                                                                                    | ord, application referenc                                                                                  | ce, postcode or by a single lin                                                                                                    | e of an address.                                                                                                    |                                                                                                    |                                                                           |
| Search for:<br>Applications C Ap                                                                                                    | peals                                                                                                    | ·····                                                                                                    |                                                                                                    |                                                                                                    |                                                                                                    |                                                                           |
| Status: All                                                                                                    |                                                                                                    | •                                                                                                    |                                                                                                    |                                                                                                    |                                                                                                    |                                                                           |
| Enter a <b>keyword</b> , <b>refere</b>                                                                                                    | nce number, postcode or                                                                                                    | single line of an addre                                                                                    | 255.                                                                                                    |                                                                                                    |                                                                                                    |                                                                           |
| 8                                                                                                    |                                                                                                    | Sear                                                                                                    | rch                                                                                                    |                                                                                                    |                                                                                                    |                                                                           |
|                                                                                                    |                                                                                                    |                                                                                                    |                                                                                                    |                                                                                                    |                                                                                                    |                                                                           |
| 🔍 Search 🔻 🚨                                                                                                    | My Profile 🔻 🔒 Log                                                                                                    | in 🗉 Register                                                                                              |                                                                                                    |                                                                                                    | an id                                                                                                    | lox <sup>#</sup> solution                                                 |
| Search  Search  Search  Segistration Ceregistered the foll Tracking applicatio Saving Searches Email notifications elds marked with a * 1                                                                                                    | My Profile <b>v</b> in Log<br>owing additional functions<br>about tracked application<br>must be completed.                                     | in E Register                                                                                              | le:<br>results.                                                                                                    |                                                                                                    | an id                                                                                                    | Complete the form and select next to                                      |
| Search  Search  Segistration Ceregistered the foll Tracking applicatio Saving Searches Email notifications alds marked with a * ( Title *                                                                                                    | My Profile - Go Log<br>owing additional functions<br>about tracked application<br>must be completed.                                            | in E Register                                                                                              | le:<br>results.                                                                                                    |                                                                                                    | an id                                                                                                    | Complete the form<br>and select next to<br>update each                    |
| Search  Segistration                                                                                                    | My Profile   My Profile   Log owing additional functions about tracked application must be completed.                                           | in E Register                                                                                              | le:<br>results.                                                                                                    |                                                                                                    | an id                                                                                                    | Complete the form<br>and select next to<br>update each<br>subsequent page |
| Search  Segistration  ce registered the foll  Tracking applicatio Saving Searches Email notifications  ids marked with a * i  Title *  First Name *  Surname *  Phone Number                                                                                       | My Profile  Log owing additional function ns about tracked application must be completed.                                                       | in E Register                                                                                              | le:<br>results.                                                                                                    |                                                                                                    | an id                                                                                                    | Complete the form<br>and select next to<br>update each<br>subsequent page |
| Search  Segistration  ce registered the foll  Tracking applicatio Saving Searches Email notifications  odds marked with a * 1  Title *  First Name *  Surname *  Phone Number  A confirmation email                                                                | My Profile  Log owing additional function ns about tracked application must be completed.                                                       | in E Register                                                                                              | le:<br>results.                                                                                                    |                                                                                                    | an id                                                                                                    | Complete the form<br>and select next to<br>update each<br>subsequent page |
| Search  Search  Segistration  ceregistered the foll  Tracking applicatio Saving Searches Email notifications elds marked with a * 1  Title *  First Name *  Phone Number A confirmation email Email Address *                                                      | My Profile   My Profile   Log  owing additional function  about tracked application  must be completed.    will be sent to the email            | in E Register                                                                                              | le:<br>results.<br>e below.                                                                                                    |                                                                                                    | an id                                                                                                    | Complete the form<br>and select next to<br>update each<br>subsequent page |
| Search  Search  Segistration  Ceregistered the foll  Tracking applicatio Saving Searches Email notifications  dds marked with a * 1  Title *  First Name *  Phone Number  A confirmation email Email Address *  Confirm Email Addre                                | My Profile  Log owing additional functions about tracked application nust be completed.                                                         | in E Register                                                                                              | le:<br>results.<br>e below.                                                                                                    |                                                                                                    | an id                                                                                                    | Complete the form<br>and select next to<br>update each<br>subsequent page |
| Search  Search  Segistration  Cracking applicatio Saving Searches Email notifications  dds marked with a * 1  Title *  First Name *  Phone Number  A confirmation email Email Address *  Confirm Email Addre Your password must                                    | My Profile                                                                                                    | tin E Register                                                                                             | le:<br>results.<br>e below.                                                                                                    |                                                                                                    | an id                                                                                                    | Complete the form<br>and select next to<br>update each<br>subsequent page |
| Search  Search  Segistration  ceregistered the foll  Tracking application Saving Searches Email notifications elds marked with a * 1  Title *  First Name *  Phone Number A confirmation email Email Address *  Confirm Email Addre  Your password must Password * | My Profile  Log owing additional functions about tracked application must be completed.  will be sent to the emain ss * be at least 8 character | pin E Register                                                                                             | le:<br>results.<br>e below.                                                                                                    |                                                                                                    | an id                                                                                                    | Complete the form<br>and select next to<br>update each<br>subsequent page |

## Registration

On the last page, read the terms and conditions and tick the box to accept. Click **next**.

| Registration             | Jetails                                                                                                    |
|--------------------------|----------------------------------------------------------------------------------------------------|
| If there are any mistake | es, click back to re-enter the information                                                                                         |
| Name                     | Mr T Test                                                                                                    |
| Email                    | planning@cotswolds.gov.uk                                                                                                    |
| Phone Number             |                                                                                                    |
| Address                  | Cotswold District Council<br>Trinity Road<br>Cirencester<br>Gloucestershire<br>GL7 1PX                                             |
| have read and            | agree with the Terms and Conditions (opens in a new window) and Privacy Policy (opens in a new window)           Back         Next |

Once you have been registered, you will be sent an email containing a link to the new site.

Please click on the link to confirm your email address and to complete the registration process. Example email below.

| From: publicaccess@cotswold.gov.uk [mailto:publicaccess@cotswold.go<br>Sent: 05 January 2015 16:43                      | gov.uk]                 |
|----------------------------------------------------------------------------------------------------|-------------------------|
| Subject: Registration Confirmation Request                                                                              |                         |
| Hello A Test,                                                                                                    |                         |
| To confirm your registration please click the following link:                                                           |                         |
| http://publicaccess.cotswold.gov.uk/online-<br>applications/registrationConfirm.do?action=createUser&key=b<br>947dd1359 | od7f1ead8e81837f1543ac4 |
| If required you can also copy the link to the address field of yo                                                       | our browser.            |
| Please Logon with the username and password you originally s                                                            | selected.               |

Please note if you wish to submit comments on planning applications you must be registered.

Firstly, select what you wish to search for, ie planning by clicking on the top **search** button.

| Search +                                                             | 8 M                                                                                          | y Profile •                         | 🔒 Login                                | 🔀 Register        |                                                                                                    |
|----------------------------------------------------------------------|----------------------------------------------------------------------------------------------|-------------------------------------|----------------------------------------|-------------------|----------------------------------------------------------------------------------------------------|
| anning<br>ilding Control<br>censing                                  | a .                                                                                          | allows you                          | u to search for a                      | nd comment or     | n Planning Applications online. You may also track applications progress and save searches.<br>ow the application number – simply type the application into the box and click Search |
| Ivanced Sear                                                         | rch - pro                                                                                    | vides a mucl                        | h wider range o                        | categories to s   | search under including key dates and you can save any options you select and we will email you new                                                                                   |
| sase note the<br>portant to sub                                      | e Standar<br>bmit com                                                                        | nents before                        | e this date.                           |                   |                                                                                                    |
| anning »                                                             | <ul> <li>Standard</li> <li>bmit com</li> <li>Simp</li> <li>ning Appli</li> </ul>             | le Searc                            | h Appeals by key                       | word, application | n reference, postcode or by a single line of an address.                                                                                                    |
| anning »<br>anning arch for Plann                                    | <ul> <li>Standard<br/>bmit com</li> <li>Simp</li> <li>ning Appli</li> <li>dvanced</li> </ul> | le Searc                            | h Appeals by key<br>/ Monthly Lists    | Property          | In reference, postcode or by a single line of an address.                                                                                                    |
| anning »<br>arch for Plann<br>imple Ac<br>Search for:<br>Application | Standard<br>bmit comp<br>Simp<br>hing Appli<br>dvanced                                       | le Searc<br>cations and /<br>Weekly | h<br>Appeals by key<br>/ Monthly Lists | word, application | n reference, postcode or by a single line of an address.<br>Map                                                                                                    |

### Simple search function

١

Each service area has a simple search option. Under planning you can also view planning appeals and soon enforcement cases.

You can search by keyword(s) ie Cirencester or High Street, application number, single line of address, postcode or description/proposal.

Select what you wish to search for ie planning application. Type the relevant information into the search box and click on **search**.

/

| 🔾 Search 🔻 💩 My Profile 🕶 🔂 Logout (Faye Smith)                                                                                           |  |
|----------------------------------------------------------------------------------------------------|--|
| Planning » Simple Search                                                                                                    |  |
| Search for Planning Applications, Appeals and Enforcements by keyword, application reference, postcode or by a single line of an address. |  |
| Simple Advanced Weekly / Monthly Lists Property Map                                                                                       |  |
| Search for:                                                                                                    |  |
| Applications      Appeals      Enforcements                                                                                               |  |
| Enter a keyword, reference number, postcode or single line of an address.                                                                 |  |
| Cherry Search                                                                                                    |  |
|                                                                                                    |  |

The system has an online help function, click on the 🕘 icon to access.

### Simple search function continued

If searching by keyword(s), address, postcode or description, a number of results will appear.

| t by Date Received  Direction Descending Results per page 10 Go Ref. No. Date Received Direction Descending Results per page 10 Go Ref. No. Date Received Date Received Da |                                                                                                    | 🔍 Refine Search ) 🚔 Save Search ) (🚔 Print )                                                                                                    |
|----------------------------------------------------------------------------------------------------|----------------------------------------------------------------------------------------------------|----------------------------------------------------------------------------------------------------|
|                                                                                                    | ort by Date Received   Direction Descending  Results per page 10  Go  Ref. No. Date Received  Description 10 Next t                                                                                                    | Showing 1-10 of 98                                                                                                    |
| Proposed first floor and ground floor extensions.       The results on this page are shown on the map below. You can see more details by clicking on the search results on this page are shown on the map below. You can see more details by clicking on the search results on this page are shown on the map below. You can see more details by clicking on the search results on this page are shown on the map below. You can see more details by clicking on the search results on this page are shown on the map below. You can see more details by clicking on the search results on this page are shown on the map below. You can see more details by clicking on the search results on this page are shown on the map below. You can see more details by clicking on the search results on the left or clicking a point marked on the end or clicking a point marked on the end or clicking a point marked on the map.         Very Doublery Cottage Laverton Broadway WR12 7NA       If No: 1201153/TCA   Received: Mon 19 Nov 2012   Valdated: Wed 28 Nov 2012   Status: Non Intervention         herry tree to be remove as too close to drive(garage       Hillside Gardens Woodmancote Cheltenham Gloucestershire GL52 90F                                                                                                    | Expiry Date                                                                                                    | Map Information                                                                                                    |
| termove 1 x Cherry tree       term tree         Valuat Cottage Laverton Broadway WR12 7NA       term term term term term term term term                                                                                                    | Proposed Inst floor and ground floor extensions.<br>cherrydown Farm Lane Shurdington Cheltenham Gloucestershire GESH 42N<br>Lef. No: 13/00085/FUL   Received: Tue 29 Jan 2013   Validated: Tue 29 Jan 2013   Status: Perform Consideration | The results on this page are shown<br>on the map below. You can see more<br>details by clicking on the search<br>crocified the the lot or clicking a point |
| Remove 1 x Cherry and 1 x Rowan       Voodbury Cottage Laverton Broadway WR12 7NA         Vooldbury Cottage Laverton Broadway WR12 7NA       Image: Content of the second second se                                                                            | termove 1 x Cherry tree<br>Valnut Cottage Laverton Broadway WR12 7NA<br>lef. No: 13/00051/TCA   Received: Mon 14 Jan 2013   Validated: Mon 21 Jan 2013   Status: Non Intervention                                                          | marked on the map                                                                                                    |
| Woodbury Cottage Laverton Broadway WR12 7NA         Lef. No: 12/01153/TCA   Received: Mon 19 Nov 2012   Valdated: Wed 28 Nov 2012   Status: Non Intervention         :herry tree to be remove as too close to drive/garage         Hillside Gardens Woodmancote Cheltenham Gloucestershire GL52 9QF                                                                                                    | Remove 1 x Cherry and 1 x Rowan                                                                                                    |                                                                                                    |
| therry tree to be remove as too close to drive(garage<br>Hillside Gardens Woodmancole Cheltenham Gloucestershire GL52 9QF                                                                                                    | Voodbury Cottage Laverton Broadway WR12 7NA<br>Vef No. 12/01153/TCA L Received: Mon.10 Nov.2012   Validated: Wed.28 Nov.2012   Status: Non Intervention                                                                                    |                                                                                                    |
| Cherry tree to be remove as too close to drive/garage Hillside Gardens Woodmancote Cheltenham Gloucestershire GL52 9QF                                                                                                    |                                                                                                    |                                                                                                    |
| rhiside Gardens woodmancole Chelterinam Goucestersnie GL52 auf                                                                                                    | Cherry tree to be remove as too close to drive/garage                                                                                                    | - Marina                                                                                                    |
| .ef. No: 12/01099/TCA   Received: Fri 02 Nov 2012   Validated: Wed 07 Nov 2012   Status: Non Intervention                                                                                                    | s Hillstoe Gardens woodmancote Cheltennam Gloucestershilfe GL52 9QF<br>tef. No: 12/01099/TCA   Received: Fri 02 Nov 2012   Validated: Wed 07 Nov 2012   Status: Non Intervention                                                           |                                                                                                    |

You have the ability to sort the results to help you find the application(s) you are interested in by selecting an option from the drop down menus at the top.

> Once you have found the application you are looking for, click on the blue application description.

This will take you directly to the details screen for that application where you can view **Documents** (application form and drawings), **Constraints** (*planning only* - key planning factors in relation to property, eg conservation area), **Comments** (*planning only* - representations made by consultees and members of the public), **Related Items** (including history of site) and **Map** (showing the site).

| Planning   | g » Applicatio                        | n Sur                                                          | nmary           |                        |                       | Help with this page                            |  |
|------------|---------------------------------------|----------------------------------------------------------------|-----------------|------------------------|-----------------------|------------------------------------------------|--|
| 13/00085/F | UL   Proposed first<br>search results | floor ar                                                       | nd ground fla   | or extensions.   Che   | rrydown Farm Lane Shu | nurdington Cheltenham Gloucestershire GL51 4XN |  |
| You must   | og in to make a co                    | mment                                                          |                 |                        |                       |                                                |  |
| Details    | Comments (5)                          | rents (5) Constraints (7) Documents (11) Related Cases (1) Map |                 |                        |                       |                                                |  |
| Summar     | y Further Inform                      | nation                                                         | Contacts        | Important Dates        |                       |                                                |  |
| Referer    | ice                                   |                                                                | 13/0008         | 5/FUL                  |                       |                                                |  |
| Alternat   | ive Reference                         |                                                                | 13/0008         | 5/FUL                  |                       |                                                |  |
| Applica    | tion Received                         |                                                                | Tue 29 J        | an 2013                |                       |                                                |  |
| Addres     | 5                                     |                                                                | Cherrydo        | wn Farm Lane Shur      | dington Cheltenham Gl | Gloucestershire GL51 4XN                       |  |
| Propos     | al                                    |                                                                | Propose         | d first floor and grou | nd floor extensions.  |                                                |  |
| Status     |                                       |                                                                | Pending         | Consideration          |                       |                                                |  |
| Appeal     | Status                                |                                                                | Not Avail       | able                   |                       |                                                |  |
| Appear     | Decision                              |                                                                | Not Avail       | able                   |                       |                                                |  |
| There      | are 11 documents                      | associ                                                         | ated with this  | application.           |                       |                                                |  |
| There      | are 0 cases assoc                     | ciated w                                                       | ith this appli  | cation.                |                       |                                                |  |
| There      | is 1 property asso                    | ciated w                                                       | vith this appli | cation.                |                       |                                                |  |

If you search by application number, you will go directly to the details screen.

### Advanced Search function

This feature enables you to find multiple applications that have something in common, such as parish, ward, agent, decision and applications within a date range.

| nning » Applications                                             | Search                              |                                     |                               |                                                |                             |                 | (C) He      | elp with this page       |  |  |  |
|------------------------------------------------------------------|-------------------------------------|-------------------------------------|-------------------------------|------------------------------------------------|-----------------------------|-----------------|-------------|--------------------------|--|--|--|
| rch for Planning Applications, A                                 | ppeals and En                       | forcements b                        | y matching                    | at least one search op                         | tion in the form below.     | ſ               | Clic        | k on <b>advanced</b> tab |  |  |  |
| mple Advanced Week                                               |                                     | an                                  | d select what type            |                                                |                             |                 |             |                          |  |  |  |
| Applications Appeals Enforcements                                |                                     |                                     |                               |                                                |                             |                 |             | of case you wish to      |  |  |  |
|                                                                  | of case you wish                    |                                     |                               |                                                |                             |                 |             |                          |  |  |  |
| Reference Numbers                                                |                                     |                                     |                               |                                                |                             |                 |             | search for               |  |  |  |
| Application Reference:                                           |                                     |                                     |                               |                                                |                             |                 |             |                          |  |  |  |
|                                                                  |                                     |                                     |                               |                                                |                             |                 |             |                          |  |  |  |
| Application Details                                              |                                     |                                     |                               |                                                |                             |                 |             |                          |  |  |  |
| Description Keyword:                                             |                                     |                                     |                               |                                                |                             |                 |             |                          |  |  |  |
| Applicant Name:                                                  |                                     |                                     |                               |                                                |                             |                 |             |                          |  |  |  |
| Application Type:                                                | All                                 |                                     |                               | <b>•</b>                                       |                             |                 |             | Complete your            |  |  |  |
| Ward:                                                            | All                                 |                                     |                               | •                                              |                             |                 |             | selection criteria b     |  |  |  |
| Parish:                                                          | All                                 |                                     |                               | ▼                                              |                             |                 |             | choosing from any        |  |  |  |
| Agent:                                                           | All                                 |                                     |                               | •                                              | 4                           |                 |             | of the drop down         |  |  |  |
| Status:                                                          | All                                 |                                     |                               | ▼                                              |                             |                 |             | lists heside each        |  |  |  |
| Decision:                                                        | All                                 |                                     |                               | •                                              |                             |                 | ,           | antion and data          |  |  |  |
| Appeal Status:                                                   | All                                 |                                     |                               | •                                              |                             |                 |             | option and date          |  |  |  |
| Appeal Decision:                                                 | All                                 |                                     |                               | -                                              |                             | /               | /           | ranges.                  |  |  |  |
| Development Type:                                                | All                                 |                                     |                               | •                                              |                             |                 |             | Click coarch anco        |  |  |  |
| Address:                                                         | 0                                   |                                     |                               |                                                |                             |                 |             | Click search once        |  |  |  |
| Dates                                                            |                                     |                                     |                               |                                                | /                           | /               |             | done.                    |  |  |  |
| Enter a date range (a start dat<br>dd/mm/yyyy (e.g. 21/06/2008). | e and an end d<br>Alternatively, cl | late) for the ci<br>lick on the cal | iteria that yo<br>endar butto | ou are interested in. Th<br>n and pick a date. | e date fields may be entere | d manually usir | ng the date | e format                 |  |  |  |
| Date Received:                                                   |                                     |                                     | to:                           |                                                |                             |                 |             |                          |  |  |  |
| Date Validated:                                                  |                                     |                                     | to:                           |                                                |                             |                 |             |                          |  |  |  |
| Date Actual Committee:                                           |                                     |                                     | to:                           |                                                | •                           |                 |             |                          |  |  |  |
| Decision Date:                                                   |                                     |                                     | to:                           |                                                |                             |                 |             |                          |  |  |  |
| Appeal Decision Date:                                            |                                     |                                     | to:                           |                                                |                             | Click           |             | <b>h</b> anga dana       |  |  |  |

Once the results are displayed you have the ability to sort the results using the options described in the simple search function, and select the application you are looking for.

### Map search function

This feature enables you to identify planning applications using an interactive map.

Once you have clicked on the Map tab, select the type of application you wish to search for and the time period.  $\$ 

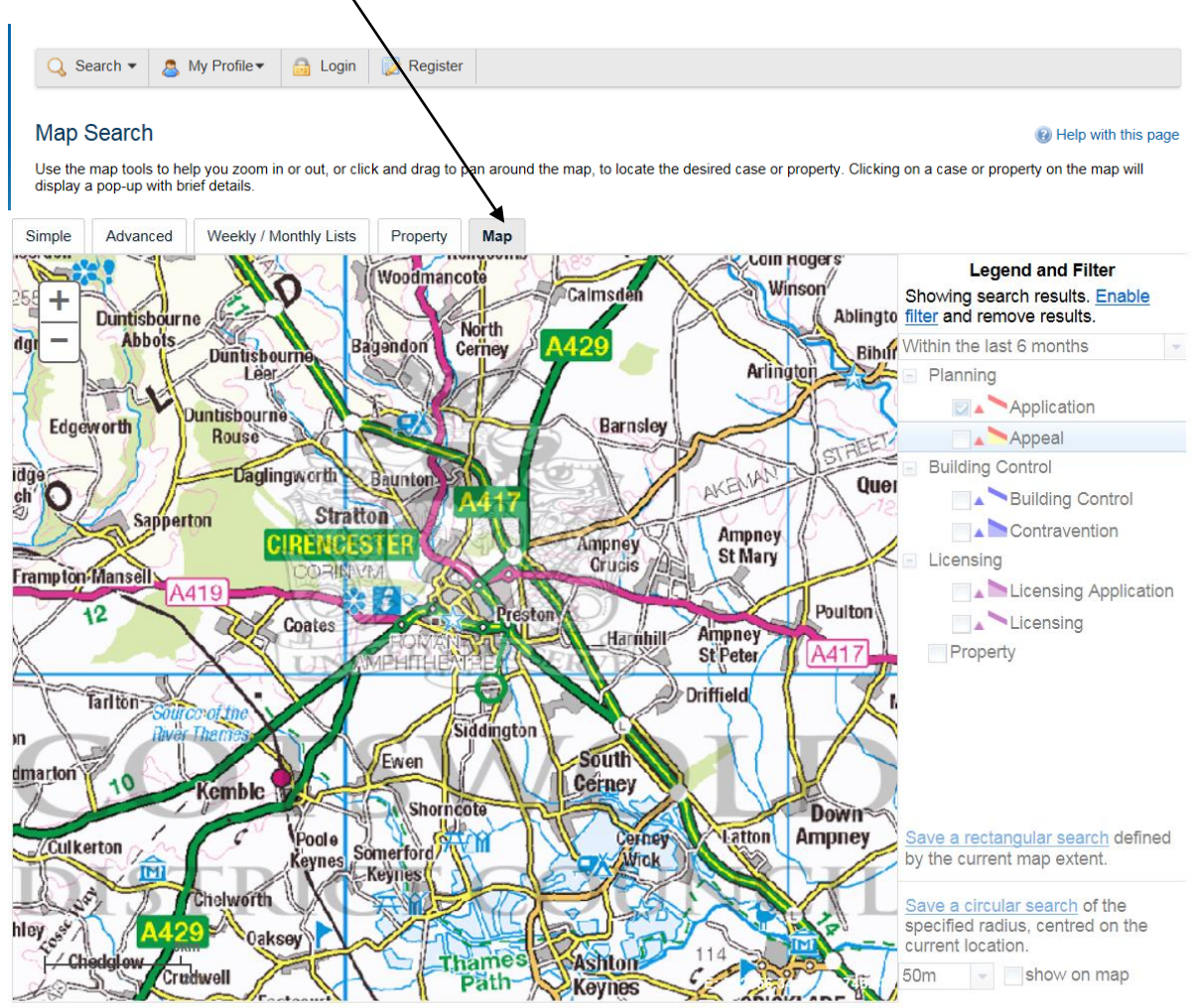

This map is reproduced from Ordnance Survey material with the permission of Ordnance Survey on behalf of the Controller of Her Majesty's Stationery Office Crown copyright. Unauthorised reproduction infringes Crown copyright and may lead to prosecution or civil proceedings. No Council, Licence No. 0100018800 (2014)

### Map search function continued

Once you have zoomed to the area required, applications will be identified by red outlines on the map.

Hover your mouse cursor over the outline and the reference number and address will be displayed.

Applications within the selected area are also listed on the right hand side of the screen.

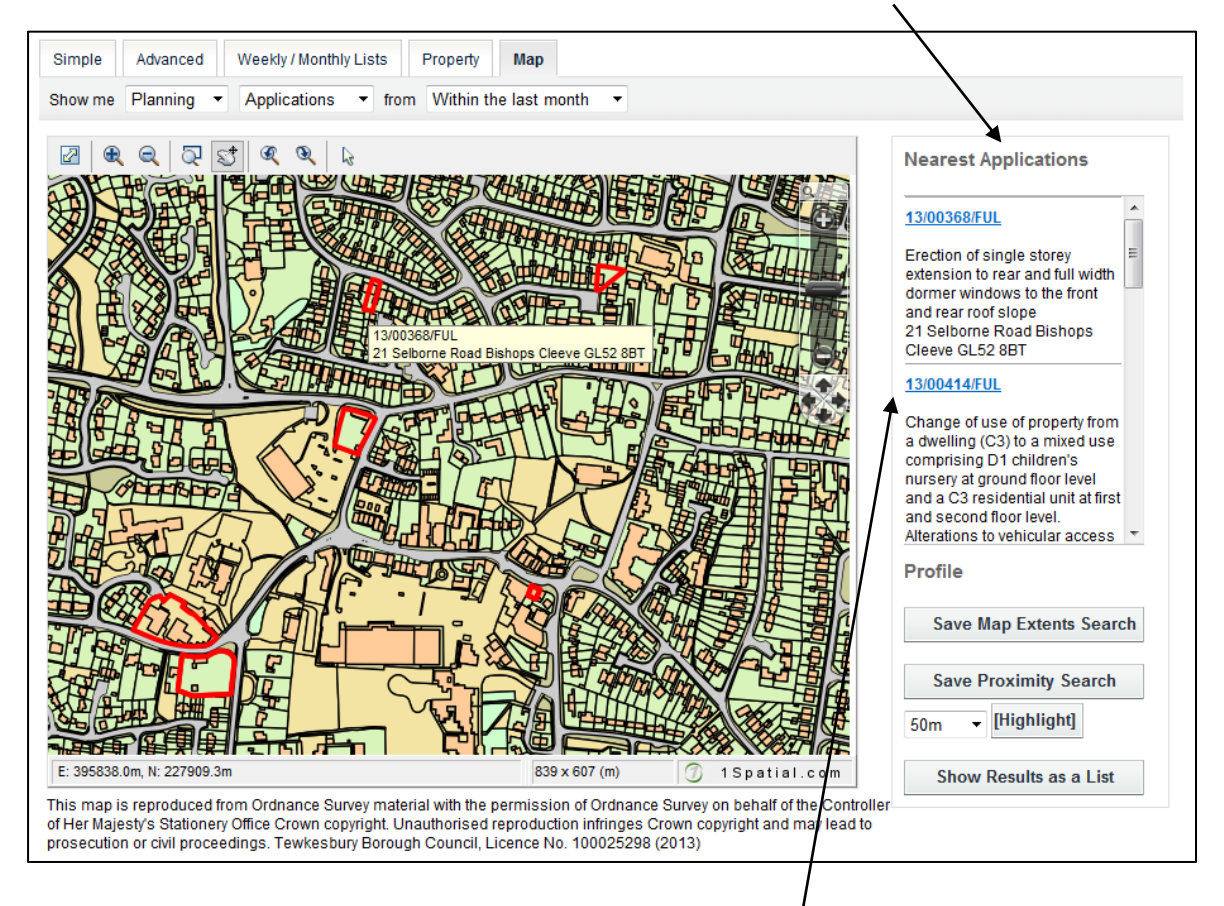

Click on the blue application reference number from the list to take you to the details screen for that application where you can view documents.

### **Property search function – address search**

This feature enables you to search for a specific property.

Use the address search and enter part of an address into the appropriate field(s).

| 🔍 Search 🔻 💄 My Profi             | le 🕶 🞰 Login 📰 Register                                                                         |
|-----------------------------------|-------------------------------------------------------------------------------------------------|
| ddress Search                     |                                                                                                 |
| earch for current or historical ( | cases relating to a property by selecting at least one of the address fields in the form below. |
| Simple Advanced W                 | eekly / Monthly Lists Property Map                                                              |
| Address Search A to Z S           | treet Search                                                                                    |
|                                   |                                                                                                 |
| UPRN:                             |                                                                                                 |
| Property Name / Number:           |                                                                                                 |
| Street Name:                      | High Street                                                                                     |
| Locality:                         |                                                                                                 |
| Town:                             |                                                                                                 |
| Postcode:                         |                                                                                                 |
|                                   | Click on search                                                                                 |
|                                   |                                                                                                 |

From the list of properties displayed, select the address required.

| esults for Property Search                                                   |                                                                                                    |  |  |  |  |  |
|------------------------------------------------------------------------------|----------------------------------------------------------------------------------------------------|--|--|--|--|--|
|                                                                              | Refine Search Save Search                                                                                     |  |  |  |  |  |
| Direction Ascending   Results per page 50   Go                               |                                                                                                    |  |  |  |  |  |
| 1 2 3 4 5 6 7 8 9 10 11 12 13 14 Next >                                      | Showing 1-50 of 66                                                                                            |  |  |  |  |  |
| 1 High Street Stanton Broadway Gloucestershire WR12 7NF                      | Map Information                                                                                               |  |  |  |  |  |
| 1 High Street Tewkesbury Gloucestershire GL20 5NU                            | The results on this page are shown<br>on the map below. You can see more<br>details by clicking on the search |  |  |  |  |  |
| 1A High Street Tewkesbury Gloucestershire                                    | result on the left or clicking a point<br>marked on the map.                                                  |  |  |  |  |  |
| Abbotts Cottage 1 High Street Winchcombe Cheltenham Gloucestershire GL54 5HT |                                                                                                    |  |  |  |  |  |
| Flat 1 1 High Street Tewkesbury Gloucestershire GL20 5AH                     | Con The                                                                                                    |  |  |  |  |  |
| Flat 2 1 High Street Tewkesbury Gloucestershire GL20 5AH                     |                                                                                                    |  |  |  |  |  |
| G W Bourne Builders 1 High Street Winchcombe Cheltenham Gloucestershire      |                                                                                                    |  |  |  |  |  |
| 2 High Street Stanton Broadway Gloucestershire WR12 7NF                      | Show results on large map                                                                                     |  |  |  |  |  |
| 2 High Street Tewkesbury Gloucestershire GL20 5NU                            |                                                                                                    |  |  |  |  |  |

### Property search function – address search continued

You will be taken to the property details where you can view the **property history** (listing planning applications, appeals and enforcement cases and licensing applications), and **constraints** (key planning factors in relation to property, eg conservation area).

| орепту                             | / History                                                                           |                                                     | e Help with this pa |
|------------------------------------|-------------------------------------------------------------------------------------|-----------------------------------------------------|---------------------|
| 121258                             | 725   17 High Street Tewł                                                           | esbury Gloucestershire GL20 5AL                     |                     |
| Back to s                          | earch results                                                                       | 🖨 Pri                                               |                     |
| ddress                             | Property History (5)                                                                | Constraints (5) Map                                 |                     |
| Plan                               | ning Applications                                                                   | 2)                                                  |                     |
| • Alt                              | terations to existing shop                                                          | front & lobby                                       |                     |
|                                    | Ref. No: 88/92239/FUL   St                                                          | tus: Application Permitted                          |                     |
| <ul> <li>Alt</li> </ul>            | terations to existing shop                                                          | front & lobby. (Grade II Listed Building Ref:2/35). |                     |
|                                    | Ref. No: 88/92240/LBC   St                                                          | лиз: Арргоvа                                        |                     |
| Plan                               | ning Appeals (0)                                                                    |                                                     |                     |
| Plan                               | ning Enforcement                                                                    | s (0)                                               |                     |
| Prop                               | erties (0)                                                                          |                                                     |                     |
| Licer                              | nsing (3)                                                                           |                                                     |                     |
| - 05                               | 5/00663/LIQPLT                                                                      |                                                     |                     |
| • 00                               | Ref. No: 05/00663/LIQPLT                                                            | Status: Current Licence                             |                     |
| • 05                               | 00756/LIQPRT                                                                        |                                                     |                     |
| • 05                               |                                                                                     | Status: Not Available                               |                     |
| • 05                               | Ref. No: 05/00756/LIQPRT                                                            |                                                     |                     |
| <ul> <li>05</li> <li>Pr</li> </ul> | Ref. No: 05/00756/LIQPRT  <br>emises licence transition<br>Ref. No: 13/00051/LIQTRF | Status: Current Licence                             |                     |

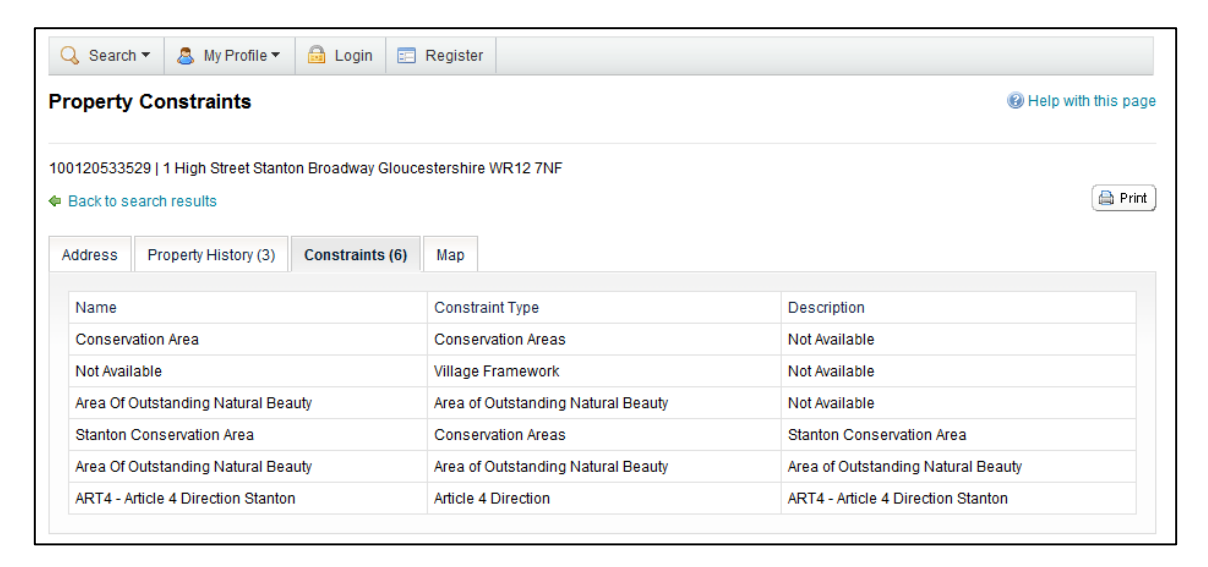

### **Property search function – A-Z street search**

Use the **A-Z street search** and select a letter to display all the street names beginning with that letter. Scroll through the names using the **next** button.

| A to Z Street Search                                                                                                    |                    |
|----------------------------------------------------------------------------------------------------|--------------------|
| Click on a letter below to get a list of streets beginning with that letter. Clicking on a street will display a list of properties on that partic | ular street.       |
| Simple Advanced Weekly / Monthly Lists Property Max                                                                                                |                    |
| Address Search A to Z Street Search                                                                                                    |                    |
|                                                                                                    |                    |
| A B C D E F G H I J K L M N O P Q R S T U V W X Y Z<br>Results per page 10 - Go                                                                    |                    |
| Streets beginning with G                                                                                                    |                    |
| 1 2 3 4 5 6 7 8 9 10 Next                                                                                                    | Showing 1-10 of 98 |
| Gabb Lane , Apperley , Gloucester , Gloucestershire                                                                                                |                    |
| Gable Point , Woodmancote , Cheltenham , Gloucestershire                                                                                           |                    |
| Gadwell Road , Walton Cardiff , Tewkesbury , Gloucestershire                                                                                       |                    |
| Gainsborough Road , Walton Cardiff , Tewkesbury , Gloucestershire                                                                                  |                    |
| Gainsborough Walk , Walton Cardiff , Tewkesbury , Gloucestershire                                                                                  |                    |
| Gambet Road , Brockworth , Gloucester , Gloucestershire                                                                                            |                    |

Select the address required from the list. This will take you to the property details screen where you can view the **property history**, **constraints** and **map** location.

| esults for Property Search                                         |                                                                                                    |
|--------------------------------------------------------------------|----------------------------------------------------------------------------------------------------|
|                                                                    | Refine Search 🖨 Print                                                                                         |
| Direction Ascending   Results per page 10   Go                     |                                                                                                    |
| 1 2 3 4 5 6 7 Next •                                               | Showing 1-10 of 61                                                                                            |
| 1 Gadwell Road Walton Cardiff Tewkesbury Gloucestershire GL20 7RT  | Map Information                                                                                               |
| 3 Gadwell Road Walton Cardiff Tewkesbury Gloucestershire GL20 7RT  | The results on this page are shown<br>on the map below. You can see more<br>details by clicking on the search |
| 5 Gadwell Road Walton Cardiff Tewkesbury Gloucestershire GL20 7RT  | result on the left or clicking a point<br>marked on the map.                                                  |
| 7 Gadwell Road Walton Cardiff Tewkesbury Gloucestershire GL20 7RT  | THE SEAL                                                                                                    |
| 8 Gadwell Road Walton Cardiff Tewkesbury Gloucestershire GL20 7RT  |                                                                                                    |
| 9 Gadwell Road Walton Cardiff Tewkesbury Gloucestershire GL20 7RT  |                                                                                                    |
| 10 Gadwell Road Walton Cardiff Tewkesbury Gloucestershire GL20 7RT |                                                                                                    |
| 11 Gadwell Road Walton Cardiff Tewkesbury Gloucestershire GL20 7RT | Show results on large map                                                                                     |

### Viewing weekly & monthly lists

This feature enables you to view applications validated or decided over a certain period of time, by status (ie pending, approved, refused) and within a certain parish/ward.

| inninn » vveekiv i ist        | 1                                         |       |                           | -                  |
|-------------------------------|-------------------------------------------|-------|---------------------------|--------------------|
|                               |                                           |       |                           |                    |
| rch Planning Applications eit | her validated or decided in a given week. |       |                           |                    |
| mple Advanced We              | ekly / Monthly Lists Property Map         | 1     |                           |                    |
| Veekly List Monthly List      |                                           |       | Select the required optic | ons from the       |
|                               | -                                         | /     | drop down menus besi      | des <b>parish,</b> |
| itatus:                       | All                                       |       | ward and week beg         | ginning.           |
| 'arish:                       | Churchdown                                | -     |                           |                    |
| /ard:                         | All                                       | •     |                           |                    |
| Veek beginning:               | 13 May 2013                               | •     |                           |                    |
|                               | Volidated in this weak                    |       |                           |                    |
| show applications:            | · validated in this week                  | Clink |                           |                    |

Select weekly/monthly lists tab, then choose either weekly list or monthly list.

All applications within your search criteria will be listed. From here you are able to sort by reference, date, description and status. To view application details click on the blue description.

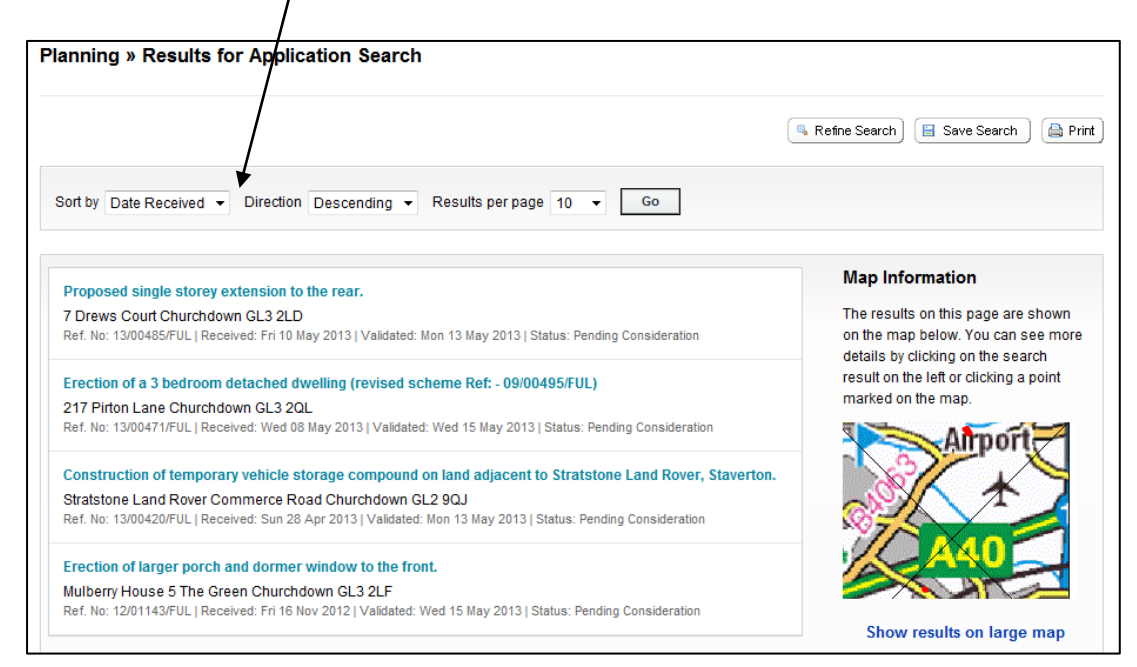

### Saving a search

This feature allows you to save details of a search you have made for future use, for example specific property/area searches. Use **simple** or **advanced** search to find the results required. **Note you must be logged in to use this feature**.

For example, using simple search – type in a postcode and click on search

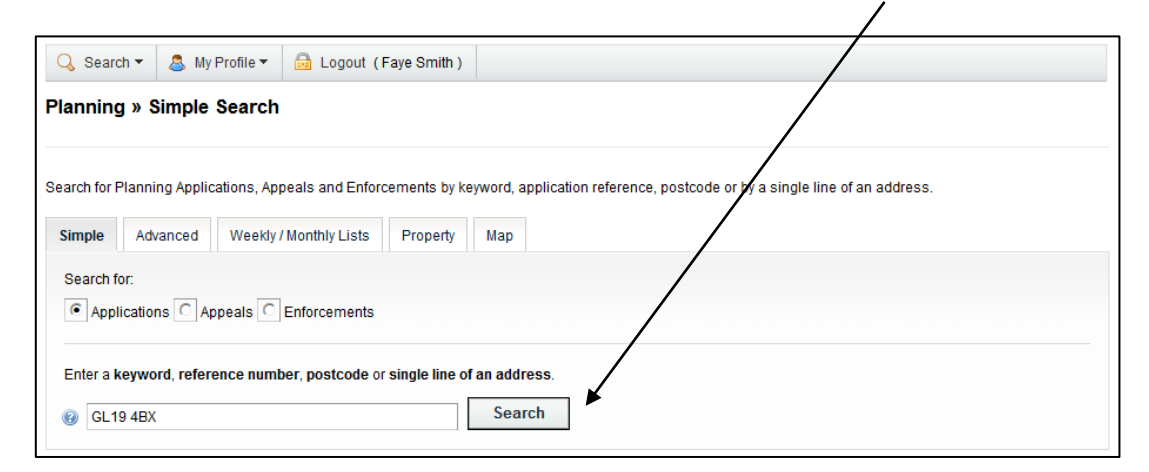

Results are displayed. To save this postcode search for future use, click on save search.

| anning » Results for Application Search                                                                                                    |                                                                                                    |
|----------------------------------------------------------------------------------------------------|----------------------------------------------------------------------------------------------------|
| (                                                                                                    | Refine Search 🔚 Save Search 🗎                                                                                                    |
| Sort by Description    Direction Ascending   Results per page 10   Go                                                                                                    |                                                                                                    |
| 2 Next >                                                                                                    | Showing 1-10 o                                                                                                    |
| Change of use and alterations to holiday accommodation from agricultural/storage building.<br>Abbots Court Farm Deerhurst Gloucester GL19 4BX<br>Ref. No: 04/00843/FUL   Received: Wed 09 Jun 2004   Validated: Wed 30 Jun 2004   Status: Application Permitted                       | Map Information<br>The results on this page are shown<br>on the map below. You can see mo<br>details by clicking on the search<br>result on the lot of collision a spirit |
| Change of use of traditional barn to holiday let and community use with parking and turning area<br>(retrospective)<br>The Priory Deerhurst Road Deerhurst GL19 4BX<br>Ref. No: 13/00395/LBC   Received: Wed 17 Apr 2013   Validated: Wed 17 Apr 2013   Status: Pending Consideration | marked on the map.                                                                                                    |
| Conversion of redundant barn, formerly used as stables, into three holiday cottages - extension of time limit further to application 05/0550/0928/FUL.                                                                                                    |                                                                                                    |
| The Priory Deerhurst Road Deerhurst GL19 4BX<br>Ref. No: 11/00658/FUL   Received: Fri 17 Jun 2011   Validated: Mon 20 Jun 2011   Status: Application Permitted                                                                                                    | Deerhurst                                                                                                    |
| Create new double garage with new gravel drive access                                                                                                    |                                                                                                    |
| Old Post Office Deerhurst Road Deerhurst GL19 4BX<br>Ref. No: 11/00391/CLP   Received: Tue 05 Apr 2011   Validated: Thu 12 May 2011   Status: Not Available                                                                                                    | Show results on large map                                                                                                    |
| Erection of a garden pavilion to provide studio, shower room and kitchen                                                                                                    |                                                                                                    |
| Abbots Court Deerhurst Road Deerhurst Gloucester Gloucestershire GL19 4BX<br>Ref. No: 97/01142/FUL   Received: Wed 29 Oct 1997   Validated: Wed 29 Oct 1997   Status: Application Refused                                                                                             |                                                                                                    |

# Saving a search

You will be asked if you want to be notified of any new results, ie new applications.

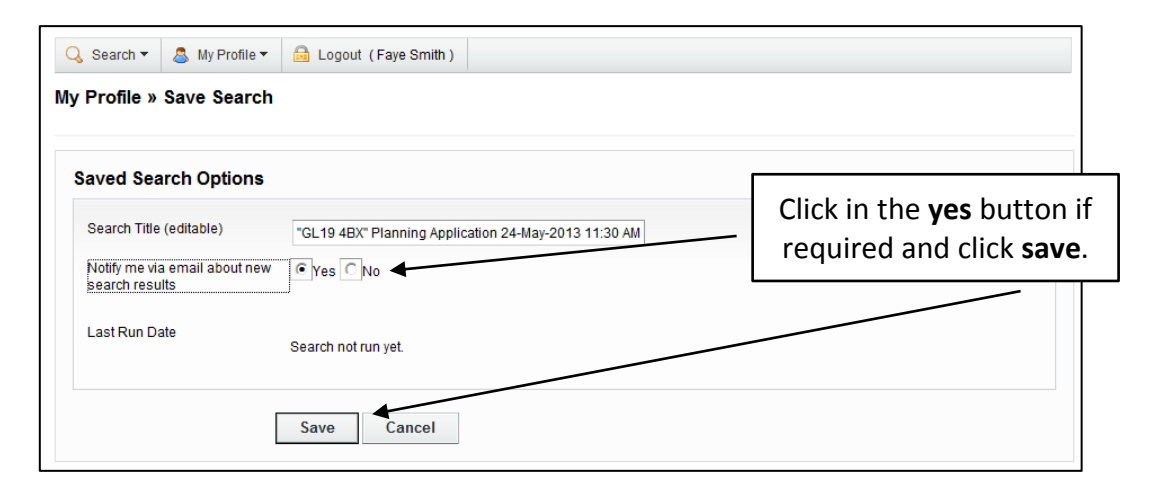

A list of your saved searches will appear and you can **run, edit** or **delete**.

| ly Profile » Sa   | Profile » Saved Searches |                     |                       |                      |         |      |        |  |  |  |
|-------------------|--------------------------|---------------------|-----------------------|----------------------|---------|------|--------|--|--|--|
|                   |                          |                     |                       |                      |         |      |        |  |  |  |
| Consultee In Tray | Profile Details          | Saved Searches      | Notified Applications | Tracked Applications |         |      |        |  |  |  |
| Search Title \$   |                          |                     |                       | Search Type 🗘        | Run     | Edit | Delete |  |  |  |
| "tewkesbury" Plan | ning Appeal 19-Mai       | r-2013 1:32 PM      |                       | Appeal               |         | 2    |        |  |  |  |
| "GL20 8TE" Plann  | ing Application 18-I     | Mar-2013 10:52 AM   |                       | Application          |         | 2    |        |  |  |  |
| "%cherry%" Plann  | ing Application 18-I     | Mar-2013 10:55 AM   |                       | Application          |         | 2    |        |  |  |  |
| "mitton" Planning | Application 19-Mar-      | 2013 1:26 PM        |                       | Application          |         | 2    | ٢      |  |  |  |
| "13/00236/DEM" F  | Planning Application     | 20-Mar-2013 12:20 P | М                     | Application          | <b></b> | 0    | ٢      |  |  |  |
| Map Planning App  | lication 26-Mar-201      | 13 11:47 AM         |                       | Application          | -       | Ì    | 0      |  |  |  |
| Map Planning App  | lication 26-Mar-201      | 13 11:50 AM         |                       | Application          | <b></b> | Ì    | 0      |  |  |  |
| "13/00236/DEM" F  | Planning Application     | 26-Mar-2013 12:27 P | М                     | Application          |         | ø    | ٢      |  |  |  |
| Map Planning App  | lication 03-Apr-201      | 3 8:36 AM           |                       | Application          | -       | ø    | 0      |  |  |  |
| "GL19 4BX" Plann  | ing Application 24-I     | May-2013 11:30 AM   |                       | Application          |         | 2    |        |  |  |  |

If you have requested to be notified of any new results within your search criteria, you will receive an email in the following format. This example shows receipt of a new application in the Mitton ward. Notifications are issued daily.

| From:     | developmentapplications@tewkesbury.gov.uk                                                                       | Sent: | Tue 16/04/2013 07:16 |
|-----------|----------------------------------------------------------------------------------------------------|-------|----------------------|
| Cc:       | raye sinut                                                                                                    |       |                      |
| Subject:  | Saved search results and Tracked Applications have been updated                                                 |       |                      |
| The follo | wing results have been updated recently:                                                                        |       |                      |
| Saved     | Search Results                                                                                                  |       |                      |
| "mittor   | " Planning Application 19-Mar-2013 1:26 PM                                                                      |       |                      |
| Propos    | ed rear extension - 36 Brookside Mitton Tewkesbury GL20 8BE                                                     |       |                      |
| Ref. No   | 13/00313/FUL   Received date: Tue 02 Apr 2013   Status: Pending Consideration   Case Type: Planning Application |       |                      |

### **Tracking applications**

This feature allows you to keep up-to-date on the progress of a specific application, appeal or enforcement case. You will receive an email notification when: the application has been withdrawn/returned, or a decision has been issued. **Note you must be logged in to use this feature.** 

To track an application login and search for the one you are interested in, once you have the application details on screen select **track**.

| anning                                                                               | » Application                        | n Sur   | mmary                                                                                          |                                                                                                    |                                                     |                      |                 |                       |                        |             | elp with               | this pag |
|--------------------------------------------------------------------------------------|--------------------------------------|---------|------------------------------------------------------------------------------------------------|----------------------------------------------------------------------------------------------------|-----------------------------------------------------|----------------------|-----------------|-----------------------|------------------------|-------------|------------------------|----------|
| /00495/FUL<br>shops Clee                                                             | .   Installation of r<br>ve GL52 8LR | new ATI | M through sh                                                                                   | hopfront with new ill                                                                              | luminated acrylic ATM ta                            | iblet   Ch           | helten          | ham An                | d Gloucest             | er Building | g Society 38 Church Ro | ad       |
| Back to se                                                                           | arch results                         |         |                                                                                                |                                                                                                    |                                                     |                      |                 |                       |                        |             | Track                  | 🗎 Prin   |
| nis case ca                                                                          | nnot be consulte                     | d on si | nce its cons                                                                                   | ultation expiry date                                                                               | has already passed.                                 |                      |                 |                       |                        |             |                        |          |
| Details                                                                              | Comments (2)                         | Cons    | straints (6)                                                                                   | Documents (4)                                                                                      | Related Cases (1)                                   | Мар                  |                 |                       |                        |             |                        |          |
| Cummony                                                                              |                                      |         |                                                                                                |                                                                                                    |                                                     |                      |                 |                       |                        |             |                        |          |
| Summary                                                                              | Further Inform                       | nation  | Contacts                                                                                       | Important Dates                                                                                    |                                                     |                      |                 |                       |                        |             |                        |          |
| Summary                                                                              | Further Inform                       | nation  | Contacts                                                                                       | Important Dates                                                                                    |                                                     |                      |                 |                       |                        |             |                        |          |
| Reference                                                                            | Further Inform                       | nation  | Contacts<br>13/0049                                                                            | Important Dates                                                                                    |                                                     |                      |                 |                       |                        |             |                        |          |
| Reference                                                                            | Purther Inform                       | nation  | Contacts<br>13/00499<br>13/00499                                                               | 5/FUL<br>5/FUL                                                                                     |                                                     |                      |                 |                       |                        |             |                        |          |
| Reference<br>Alternative<br>Applicatio                                               | Purther Inform                       | nation  | Contacts<br>13/00499<br>13/00499<br>Sat 11 M                                                   | 5/FUL<br>5/FUL<br>1ay 2013                                                                         |                                                     |                      |                 |                       |                        |             |                        |          |
| Reference<br>Alternative<br>Applicatio<br>Address                                    | Purther Inform                       | nation  | 13/00499           13/00499           Sat 11 M           Cheltent                              | 5/FUL<br>5/FUL<br>1ay 2013<br>ham And Glouceste                                                    | er Building Society 38 C                            | hurch Ro             | oad B           | ishops (              | Cleeve GL              | 52 8LR      |                        |          |
| Reference<br>Alternative<br>Applicatio<br>Address<br>Proposal                        | Further Inform                       | nation  | Contacts<br>13/0049<br>13/0049<br>Sat 11 M<br>Cheltenh<br>Installati                           | 5/FUL<br>5/FUL<br>lay 2013<br>ham And Glouceste<br>ion of new ATM thro                             | er Building Society 38 C<br>rugh shopfront with new | hurch Ro<br>illumina | oad B<br>ated a | ishops (              | Cleeve GL!<br>M tablet | 52 8LR      |                        |          |
| Reference<br>Alternative<br>Applicatio<br>Address<br>Proposal<br>Status              | Purther Inform                       | nation  | Contacts 13/00499 13/00499 Sat 11 M Cheltenh Installati Pending                                | 5/FUL<br>5/FUL<br>lay 2013<br>ham And Glouceste<br>ion of new ATM thro<br>o Consideration          | er Building Society 38 C<br>rugh shopfront with new | hurch Ro<br>illumina | oad B<br>ated a | ishops (<br>crylic AT | Cleeve GL<br>M tablet  | 52 8LR      |                        |          |
| Reference<br>Alternative<br>Applicatio<br>Address<br>Proposal<br>Status<br>Appeal St | e Reference<br>n Received            |         | Contacts<br>13/00499<br>13/00499<br>Sat 11 M<br>Cheltenh<br>Installati<br>Pending<br>Not Avail | 5/FUL<br>5/FUL<br>lay 2013<br>ham And Glouceste<br>ion of new ATM thro<br>o Consideration<br>lable | er Building Society 38 C<br>ugh shopfront with new  | hurch Ro<br>illumina | oad B<br>ated a | ishops (<br>crylic AT | Cleeve GL!<br>M tablet | 52 8LR      |                        |          |

To return to this application at a later date, select tracked applications under my profile.

| 🔾 Search 🕶        | S My Profile ▼ 🙆 Logout (Faye Smith )                |
|-------------------|------------------------------------------------------|
| Planning » S      | Consultee In Tray Profile Details Saved Construction |
| Search for Planni | Notified Applications<br>Tracked Applications        |
| Simple Adv        | anced Weekly / Monthly Lists Property Map            |

Select the folder icon to view application details.

| / Profile » Tracked Applications |                            |                       |                          |                |             |                          |      |               |  |
|----------------------------------|----------------------------|-----------------------|--------------------------|----------------|-------------|--------------------------|------|---------------|--|
| Consultee In Tray                | Profile Details            | Saved Searches        | Notified Applications    | Tracked App    | lications   |                          |      |               |  |
| Reference \$                     | Address ¢                  |                       |                          |                | Type ¢      | Status :                 | View | Stop Tracking |  |
| 13/00495/FUL                     | Cheltenham And<br>GL52 8LR | I Gloucester Building | Society 38 Church Road E | Bishops Cleeve | Application | Pending<br>Consideration | ۵    | ×             |  |
| 13/00252/LIQDPS                  | Toby Carvary Shu<br>4PH    | urdington Road Brock  | worth Gloucester Glouces | stershire GL3  | Licence     |                          |      | ×             |  |
| 13/00115/FUL                     | Bushcombe Hou              | ise Farm Bushcombe    | Lane Woodmancote GL      | 52 9QL         | Application | Pending<br>Consideration |      | ×             |  |

## View and comment on an application

#### View an application

- Click the bold title text in the search results to view more details and click the following on the Details tab:
  - Summary: summary of the application
  - o Further information: more details about the applicant and agent
  - Contacts: contact details of the agent and ward councillors
  - Important dates: for the validation, committee and decision dates
- Click the Documents tab to view plans and documents:
  - o Select Filter by Description and type a term in the box and click Apply to filter the documents
  - Click the View document icon 📃 to open the document or drawing in a new window
  - Click the measure document icon to open the drawing with an online measuring tool. See <u>Measure plans</u> section below
- Click the Related cases tab to view the application history of the property eg other planning and building control applications
- Click the Map tab to see the location of the planning application

#### Comment on an application

- Open the application and either click the Comments tab or click the Make a comment button Omeration
- Fill in the fields and click Submit so send your comments
- Once the comments are checked they are then displayed in the Documents tab

### **Measure plans and drawings**

### Measure plans and drawings

#### Open the measuring tool

Click the Measure document icon measuring next to the plan or drawing to be measured and the online measuring tool opens in a new window

#### Move and change the size of the image

- Click the Pan/Zoom button A Pan/Zoom and click and drag to move the image round the screen
- Click on the zoom slider  $\degree$  on the bottom left hand side to make the image larger or smaller
- Roll your mouse wheel forward to make the image larger or roll it back to make the image smaller

#### Measure items on the drawing

- Click one of the following measuring tools:
  - Click the **Distance** button *Click* to measure distance
  - Click the **Perimeter** button <u>Perimeter</u> to measure round a feature and click again near the start point to finish measuring
  - Click the Rectangle button Rectangle to measure a rectangular shape. Click one corner of the area to be measured and stretch it to the opposite corner and click again to finish the measurement
  - Click the Area button <sup>2</sup> Area to measure a multiple sided shape and press the Ctrl key on the keyboard and click to finish the measurement
  - Click the **Radius** button Radius to measure a circle
- Click and draw a line or shape to be measured and the measurements appear in the measurements box down the left hand side

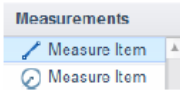

#### Set the scale

Set the scale so you can make accurate measurements

Click the Set scale button Free Set Scale and do one of the following:

- If there's a scale ratio on the drawing e.g. 1:100:
  - Click the Scale ratio button
  - o Click the unit you want to use
  - Type the scale ratio figures and select the paper size and click ok
- If there is a scale bar or a feature labelled with its length on the drawing:
  - o Click the Manual calibration button
  - o Click at the start of the scale bar or feature and drag the line to the end of the scale bar
  - Type the distance in the box and click Ok

#### Delete measurements

- Click the measurement to be deleted in the Measurements box on the left hand side and click the Delete button Delete in the Properties box
- Click the Actions button on the top and click Erase all to delete all measurements from the drawing